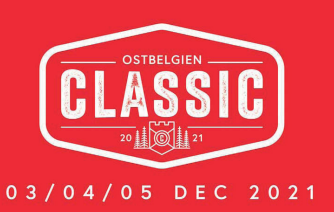

duction

Heggenstraße 53 4700 Eupen cc@xact.pro +32 0475 466 891

いたないないないないない

| FOTOAUSWAHL      |                                                                                                    |         |  |  |  |  |  |
|------------------|----------------------------------------------------------------------------------------------------|---------|--|--|--|--|--|
| ☆ mo<br>Ch<br>An | noodcase<br>hristian Charlier has shared Ostbelgien Classic 2021 photos with you.<br>nº Hans Musterman | Eingang |  |  |  |  |  |
| An               | nt nais museinian<br>ntwort an: Christian Charlier                                                     |         |  |  |  |  |  |
|                  | mcodcase                                                                                               |         |  |  |  |  |  |
|                  |                                                                                                    |         |  |  |  |  |  |

Sie erhalten eine E-Mail vom Fotografen. Klicken Sie auf den Button **"Show Photos".** You receive an E-Mail from the photographer. Click the button **"Show Photos".** 

Hello! Christian Charlier has shared photos with you.

Show Photos ☑

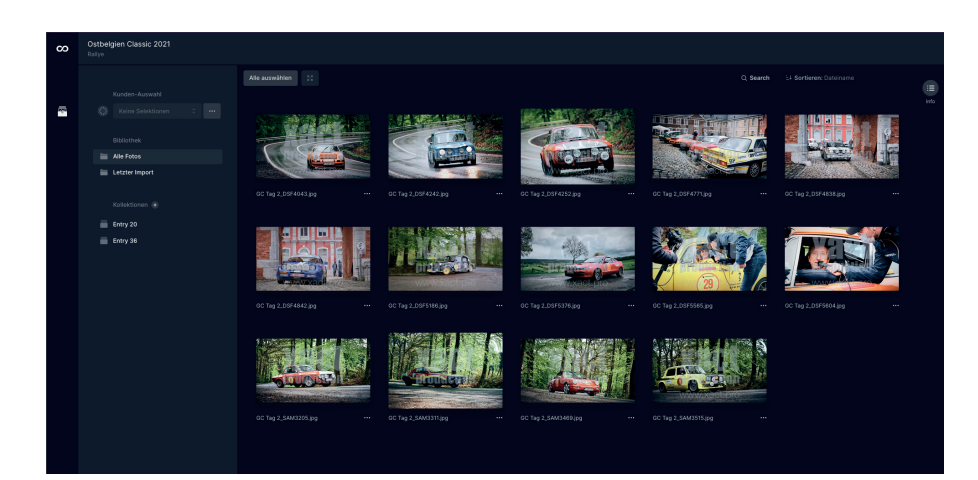

2

Sie gelangen auf die Website mit allen Fotos der Ostbelgien Classic. You will get to the website with all the pictures of the Ostbelgien Classic.

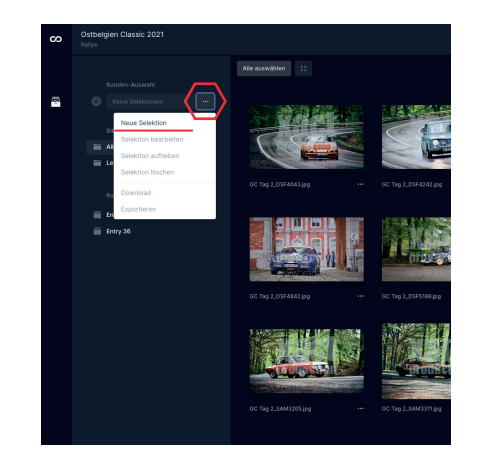

Klicken Sie auf die **drei Punkte** und auf **Neue Selection** um diese anzulegen. Click on the **three dots** and select **New Selection** for creating yours.

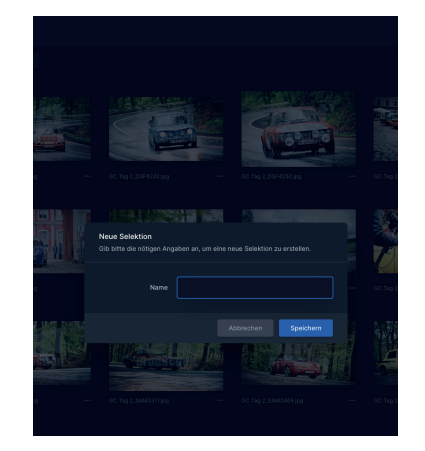

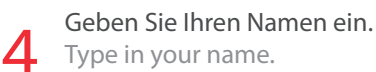

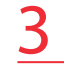

| Ostbelgien Classic 2021<br>Refyr |                             |                                       |                                                                                                    | ~ | Ostbelgien Classic 2021<br>Relye                                                                                                    |                   |  |  |
|----------------------------------|-----------------------------|---------------------------------------|----------------------------------------------------------------------------------------------------|---|----------------------------------------------------------------------------------------------------|-------------------|--|--|
| NUT                              | <page-header></page-header> | • • • • • • • • • • • • • • • • • • • | Image: state state | • | International International In | 1 to the Longenza |  |  |

Wählen Sie Ihre Fotos aus indem Sie auf folgendes Symbol klicken: () rechts oben in der Ecke. Unter *Kollektionen* sind die Bilder nach Startnummer sortiert. So finden Sie Ihre Bilder leichter.

Chose your pictures by clicking the following symbol 🔘 in the right corner Below **Kollektionen** you can find the photos sorted by the starting number to facilitate your search.

Klicken Sie unten auf dieses Symbol Click on the following symbol ermann

wenn Sie Ihre bisherige Auswahl ansehen wollen. if you wish to see your current selection.

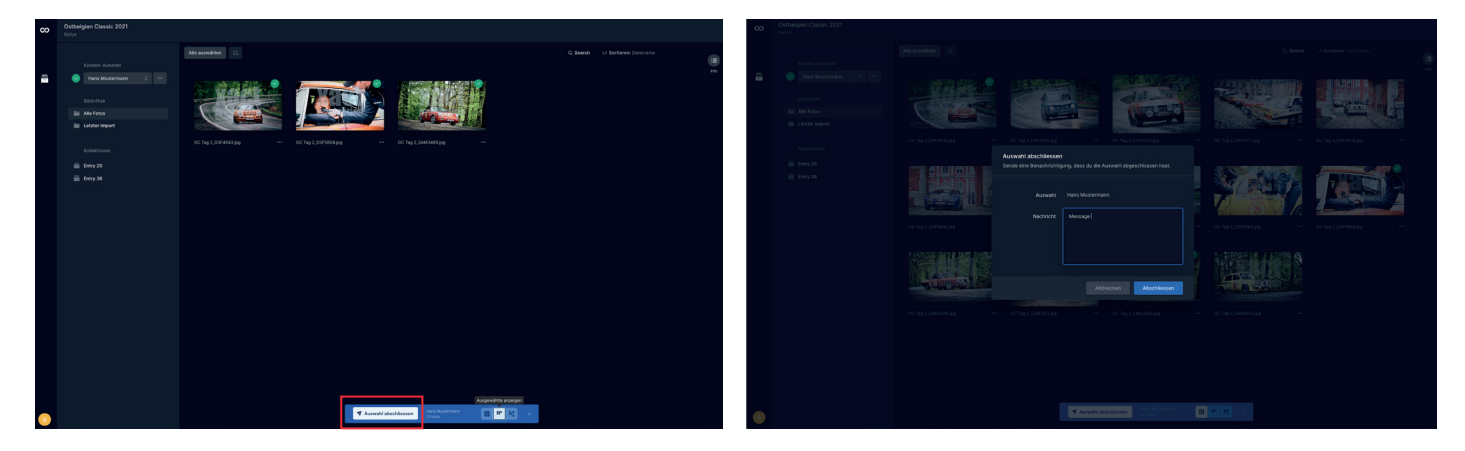

Klicken Sie auf **Auswahlabschliessen** Ein Fenster öffnet sich indem Sie eine Nachricht eingeben können. Der Fotograf erhält nachdem Sie **"Abschliessen"** gedrückt haben Ihre Mail mit der Bestellung. Sie erhalten die hochauflösenden Fotos per Mail und können sie beliebig ausdrucken, teilen, verschenken…etc.

Click on Auswahl abschliessen A window opens where you can type in a message.

The photographer receives your order after you clicked "Abschliessen" via Mail.

You receive the photos in high resolution so you are free to use them for printing, sharing, making a gift...etc.

Weitere Infos: Further infos:

Mit einem **Doppelklick** auf das Foto gelangen Sie zur Großansicht. **Doubleclick** on the picture to see it in full screen

> 10 Euro pro Foto 10 euro per photo

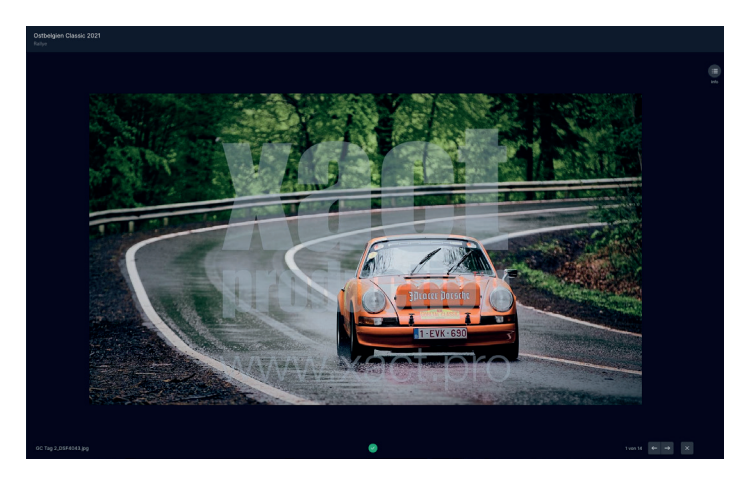